# 

# Procédure pour l'utilisation de la découpeuse Silhouette Caméo

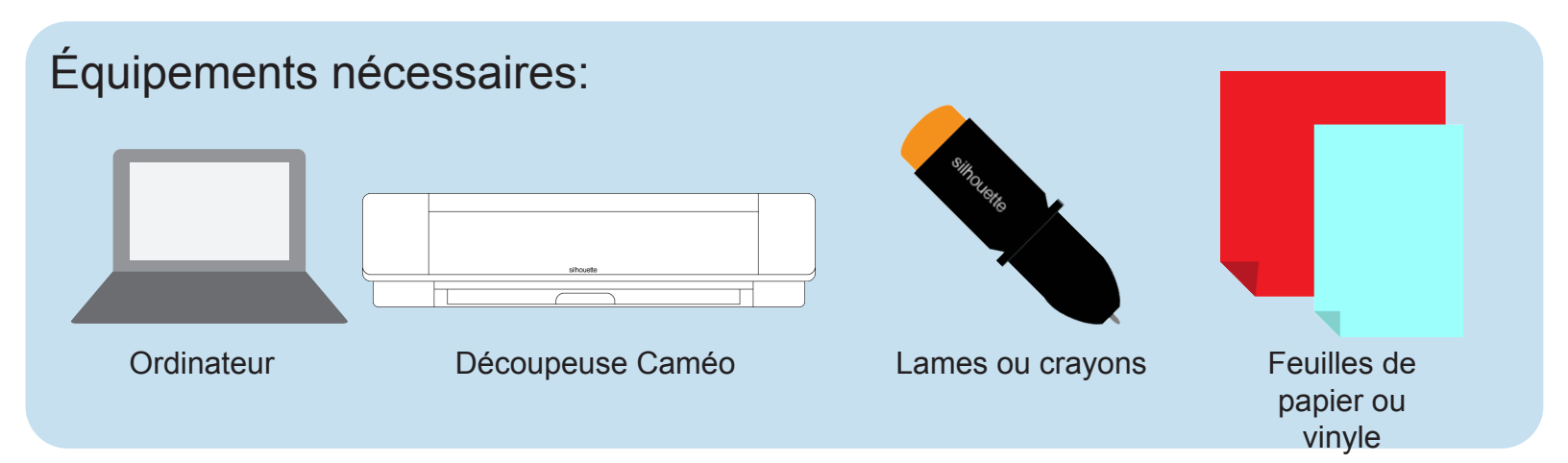

## 1. Préparation de l'équipement

- 1. Connecter la Caméo à l'ordinateur et à l'alimentation;
- 2. Ouvrir le capot principal;
- 3. Insérer la lame ou le crayon dans le support 1;
- 4. Démarrer la machine avec l'aide du bouton d'allumage se trouvant sur le côté droit de la machine.

## 2. Préparation du matériel

- 1. Préparer le tapis de découpe avec votre matériel. Demander à l'aide au lecteur de sortir le tapis au besoin;
- 2. Ajuster les supports de la Caméo (petites roues blanches);
- 3. Insérer le tapis dans la découpeuse.

## 3. Préparation du fichier

- 1. Ouvrir le logiciel Inkscape;
- 2. Si votre image est encore au format JPEG ou PNG, en faire la conversion vers une image vectorielle:
  - Sélectionner votre image > Chemin > Vectoriser l'objet matriciel > Cocher aperçu en direct > Ajuster au besoin les paramètres en vous fiant à l'aperçu > Cliquer sur Valider et fermer la fenêtre.
- Lorsque vous êtes prêts à découper votre image, vous assurer de bien exporter votre fichier sous le format DXF (table traçante ou coupante autoCAD DXF R14);

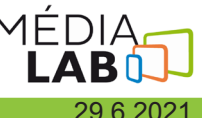

#### 3. Préparation de la tâche

- 1. Ouvrir le logiciel Silhouette Studio;
- 2. Sélectionner Fichier > Ouvrir (sélectionner votre fichier DXF);
- 3. Lorsque vous lancez le logiciel *Silhouette Studio* vous vous trouverez dans l'interface d'accueil se nommant *Design* indiqué en haut à droite de la fenêtre. Cette interface vous permet de déplacer et de modifier votre image;

🔠 DESIGN

- 4. Toujours laisser les paramètres de découpe à automatique selon votre matériel, mis à part pour le paramètre de force et de vitesse;
- 5. Lorsque vous êtes prêts à procéder à la découpe, appuyer sur le bouton *Envoyer* se trouvant en haut à droite de la fenêtre; <u>ENVOYER</u>
- 6. S'assurer de sélectionner le même type de matériel que vous utilisez dans l'onglet matériaux;
- 7. Appuyer sur le bouton *Envoyer* se trouvant au bas de la fenêtre afin de débuter la découpe.

| Cameo 4 (AF894ECE) |                      |      |
|--------------------|----------------------|------|
| Prêt à charger     | <b>&lt;</b> ↓ 1<br>2 | TEST |
|                    | ENVOYER              | *    |

#### 4. Fin de la découpe

- 1. Lorsque la découpe est terminée, afin de retirer votre matériel, seulement appuyer sur la flèche pointant vers le bas;
- 2. Éteindre la découpeuse et la ranger.

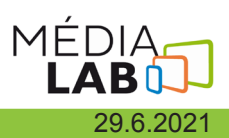